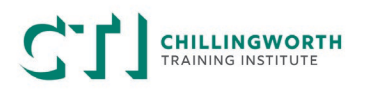

If you are seeking a credit transfer when enrolling with Chillingworth Training Institute (CTI) you need to provide CTI permission to access your USI transcript.

## How to provide CTI with access to your USI transcript

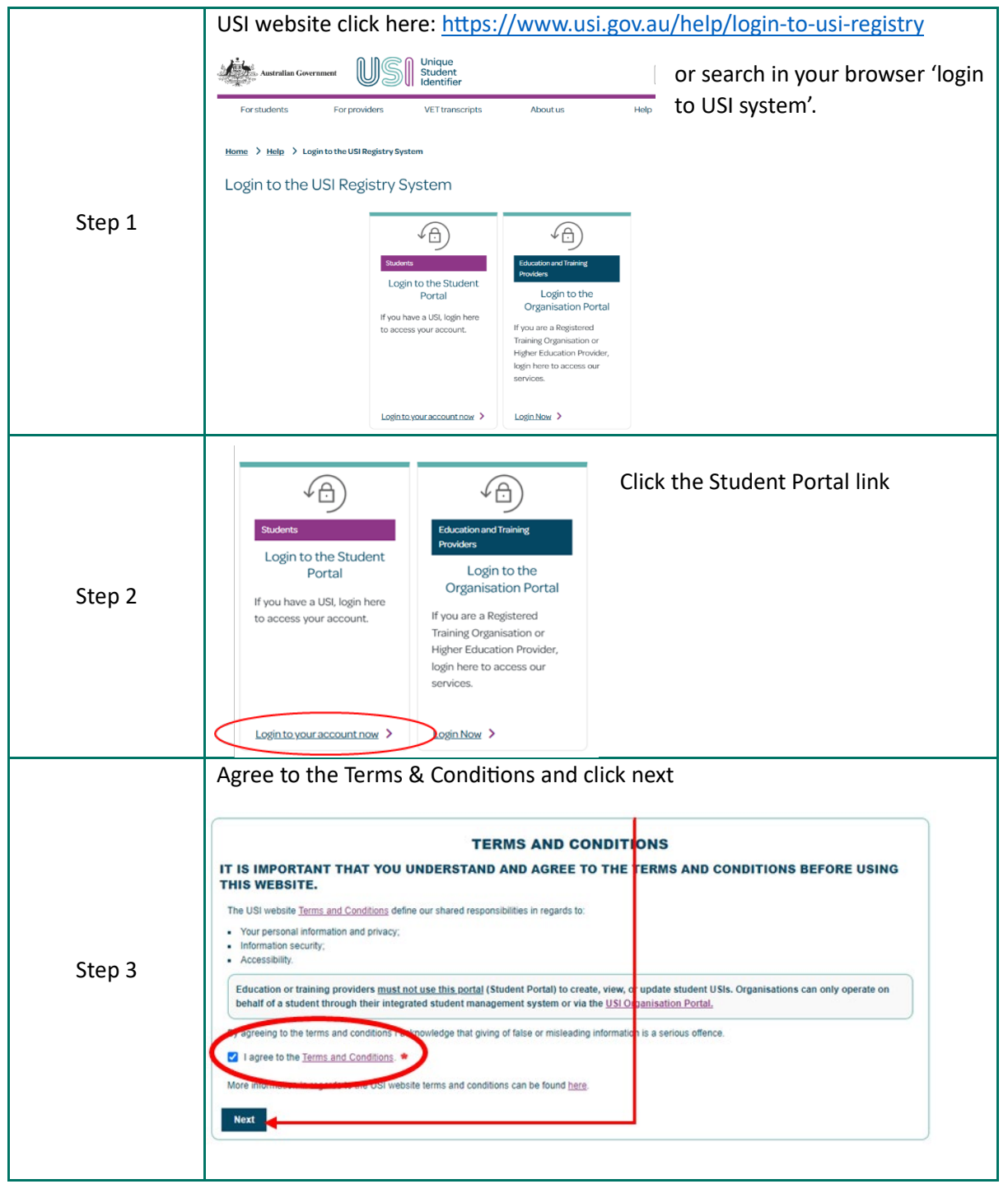

## CHILLINGWORTH TRAINING INSTITUTE

## **Providing USI Access Permission**

| Step 4 | PASSWORD LOGIN Please enter your USI or Email and Password, and select Login to accese your USI scrount. USI or Email Password Login Eorgotten your password? Forgotten your USI?                                                                                                    | Use your USI or email & Password to login to<br>the USI system<br><i>NB: Your USI is 10 characters and can be a</i><br><i>combination of letters &amp; numbers or just</i><br><i>letters</i><br><i>This is an example</i> |
|--------|----------------------------------------------------------------------------------------------------|----------------------------------------------------------------------------------------------------|
| Step 5 | Ust STUDENT PORTAL           Update Personal<br>Details         Update Contact Details<br>Parses select to update your<br>personal details.         Change Assessor<br>Parses select to update your<br>personal details.         Change Assessor<br>Parses select to update your<br>personal details.         Change Assessor<br>Parses select to update your<br>personal details.         Change Assessor<br>Parses select to update your<br>personal details.         Change Assessor<br>Parses select to update your<br>personal details.         Change Assessor<br>Parses select to update your<br>your to wentcome details to<br>the your account.         Change Assessor<br>Parses select to update your<br>your you account.         Change Assessor<br>Parses select to your<br>downloade VET Transcript<br>Honory. | You can do many things from here including<br>viewing your transcript.<br>Select ' <b>Provide your USI</b> ' to continue to the<br>next step                                                                              |
| Step 6 | SET UP ACCESS TO YOUR USI ACCOUNT / PERMIS You can set up access for organisations to view andro update your USI accos access for organisations to view your transcript Providing access to your USI transcript may assist your training organisation to process your enrolment. If you have already set access permissions for an organisation to view andror they will be listed below. Select Edit to update the current permissions, Remove to remove the current Organisation to search and set permissions for a particular organisation. Organisation Organisation Code Date Details Details Add Organisation                                                                                                    | Scroll to the section<br>"Set Up Access to your USI<br>Account/Permission"<br>Click 'Add Organisation"                                                                                                    |
| Step 7 | MANAGE PERMISSIONS - ADD ORGA                                                                                                    | Type in the CTI RTO<br>number 91070<br>Click search                                                                                                    |
| Step 8 | Search           SEARCH RESULTS           Organisation Name         Organisation Code           ACADEMIC & VOCATIONAL<br>TRAINING, CHILLINGWORTH TRAINING INSTITUTE         91070           (1 search result found)         1100000000000000000000000000000000000                                                                                                    | ABN<br>78113539478 Add                                                                                                    |

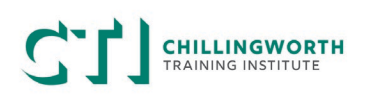

|         | Indicates a mandatory field                                                                                                    |                           |                |                                                      | a. Click the 'View Vet       |                                  |                         |
|---------|----------------------------------------------------------------------------------------------------|---------------------------|----------------|------------------------------------------------------|------------------------------|----------------------------------|-------------------------|
| Step 9  | ORGANISATION DETAILS                                                                                                    |                           |                |                                                      | Transcript box'              |                                  |                         |
|         | Organisation Name                                                                                                    | ACADEMIC 8<br>TRAINING IN | & VOCATIONAL   | . TRAINING                                           | ,CHILLING                    | WORTH                            | h Coloct on Evning Date |
|         | Organisation Code                                                                                                    | 91070                     | 91070          |                                                      |                              | b. Select all <b>Expiry Date</b> |                         |
|         | ABN                                                                                                    | 78113539478               | 3              |                                                      |                              |                                  | c Click Save            |
|         | PERMISSIONS                                                                                                    |                           |                |                                                      |                              |                                  | C. CICK Save            |
|         | View VET Transcript                                                                                                    |                           |                |                                                      |                              |                                  |                         |
|         | View Details                                                                                                    |                           |                |                                                      |                              |                                  |                         |
|         | Update Details                                                                                                    |                           |                |                                                      |                              |                                  |                         |
|         | Expiry Date                                                                                                    | * 13/04/2025              | 2 ye           | ars 🗸                                                | >                            |                                  |                         |
|         | Cance Save                                                                                                    |                           |                |                                                      |                              |                                  |                         |
| Step 10 | SET UP ACCESS TO YOUR USI ACCOUNT / PERMISSIONS                                                                                                    |                           |                | Well done! CTI can now view your USI transcript!     |                              |                                  |                         |
|         | You can set up access for organisations to view and/or update your USI account. You can also set up<br>access for organisations to view your transcript. Providing access to your USI account and your<br>transcript may assist your training organisation to process your enrolment. |                           |                |                                                      |                              |                                  |                         |
|         | If you have already set access permissions for an organisation to view and/or update your USI account they will be listed below.                                                                                                    |                           |                |                                                      | This helps us with correctly |                                  |                         |
|         | Select Edit to update the current permissions, Remove to remove the current permissions or Add<br>Organisation to search and set permissions for a particular organisation.                                                                                                    |                           |                | allocating your Credit<br>Transfers from another RTO |                              |                                  |                         |
|         | Organisation Name                                                                                                    | Organisation<br>Code      | Expiry<br>Date | View<br>Details                                      | Update<br>Details            | View VET<br>Transcripts          |                         |
|         | ACADEMIC & VOCATIONAL<br>TRAINING, CHILLINGWORTH<br>TRAINING INSTITUTE                                                                                                    | 91070                     | 13/04/2025     | No                                                   | No                           | Yes                              |                         |
|         | Add Organisation                                                                                                    |                           |                |                                                      |                              |                                  |                         |